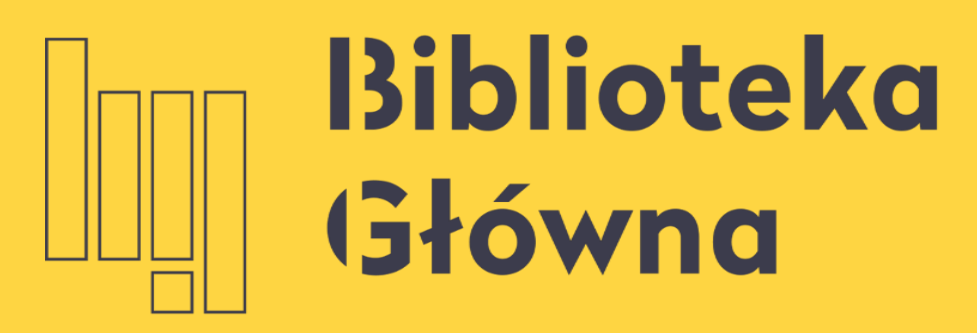

POLITECHNIKA WARSZAWSKA

## Jak powiązać konto PBN z kontami ORCID i POL-on

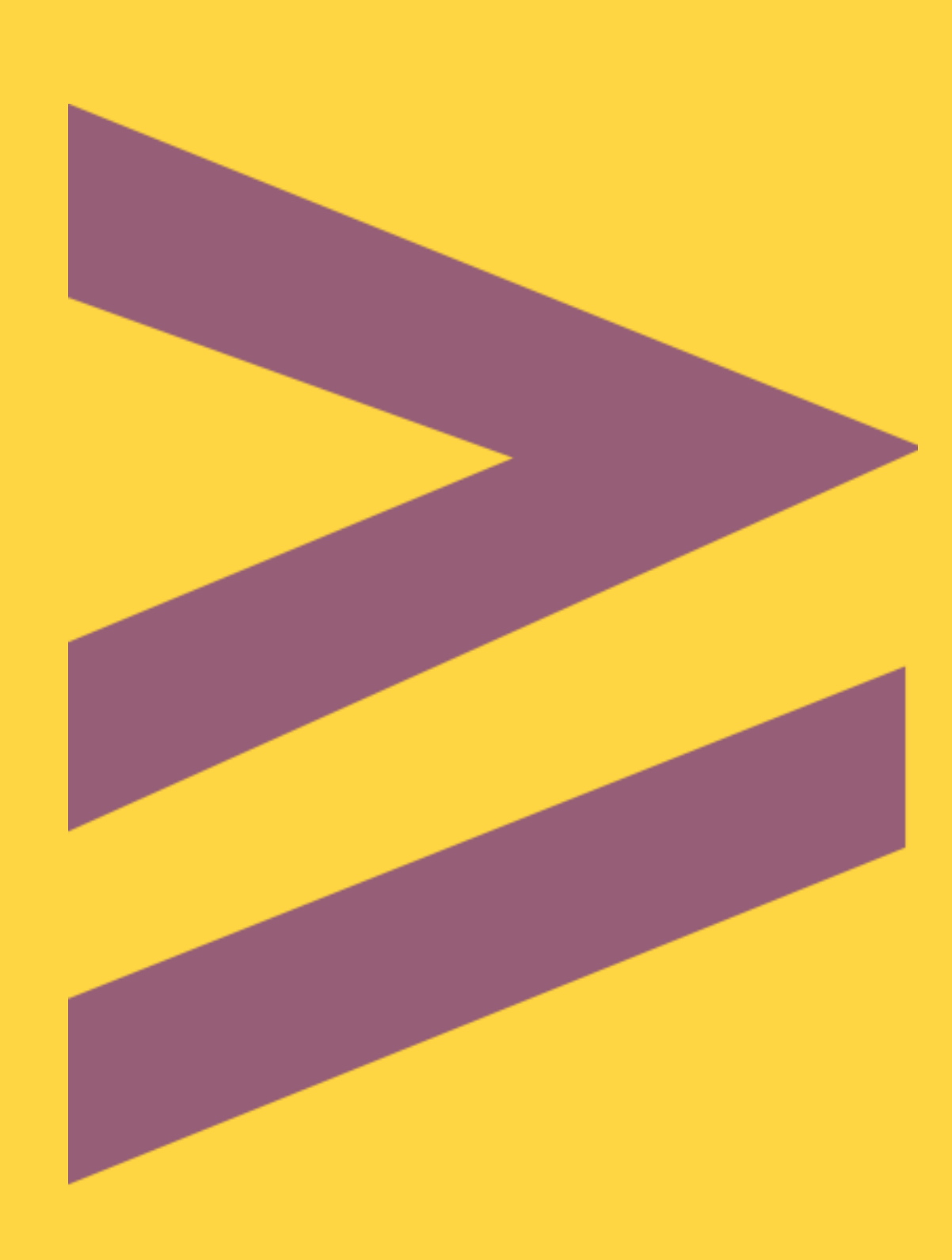

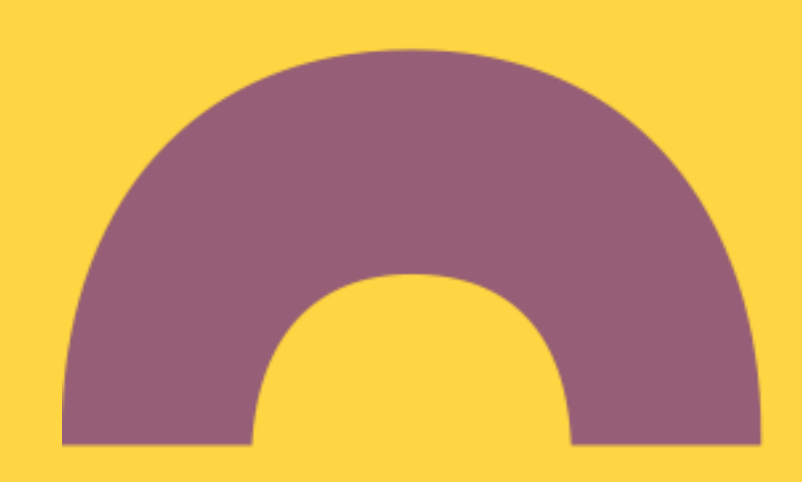

## Jak powiązać konto PBN z kontami **ORCID** i **POL-on**

pierwszym logowaniu

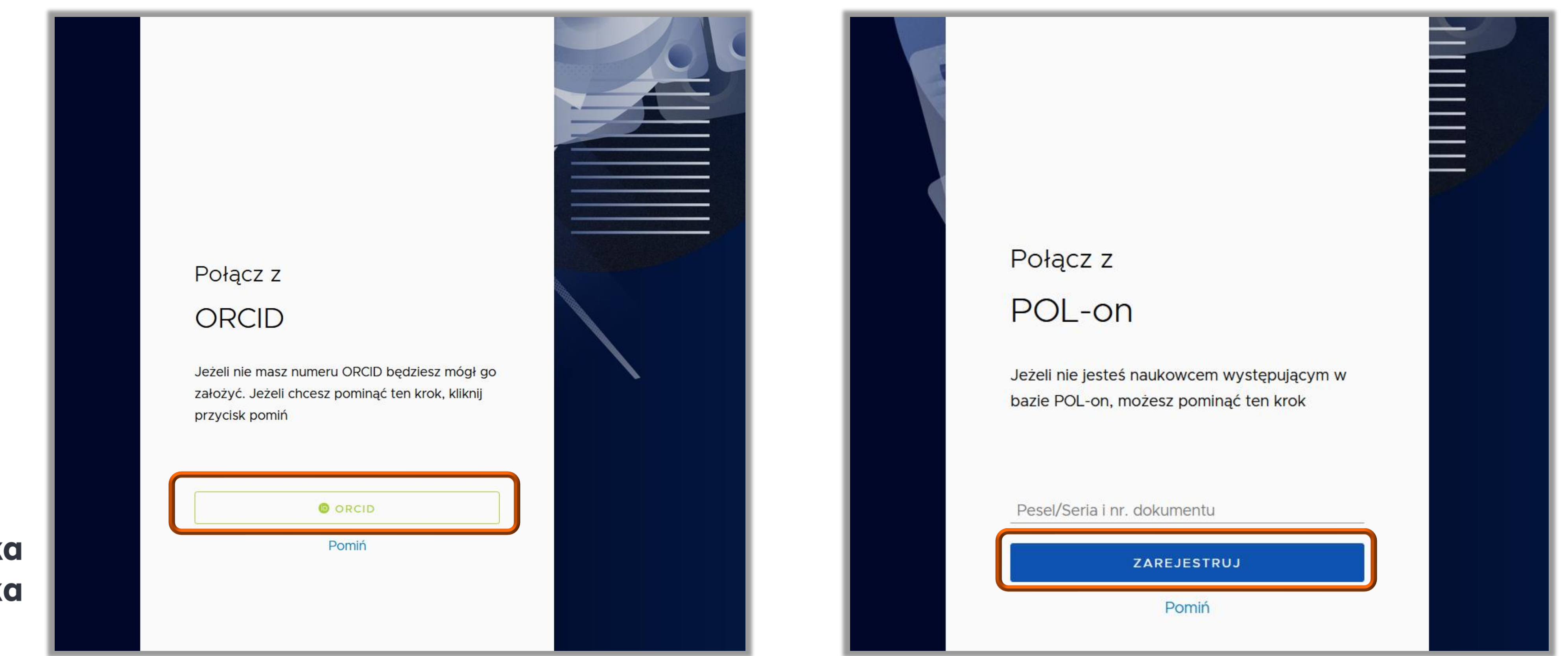

Politechnika Warszawska

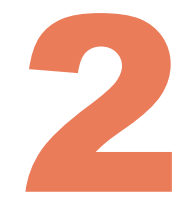

### System daje możliwość powiązania kont PBN / ORCID / POL-on od razu przy

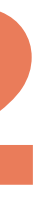

## Jak powiązać konto PBN z kontami ORCID i POL-on

Jeżeli przy pierwszym logowaniu pominąłeś ten krok to możesz zrobić to przy kolejnym logowaniu do PBN. W tym celu wejdź na stronę <u>https://pbn.nauka.gov.pl/</u> i kliknij **Zaloguj się** 

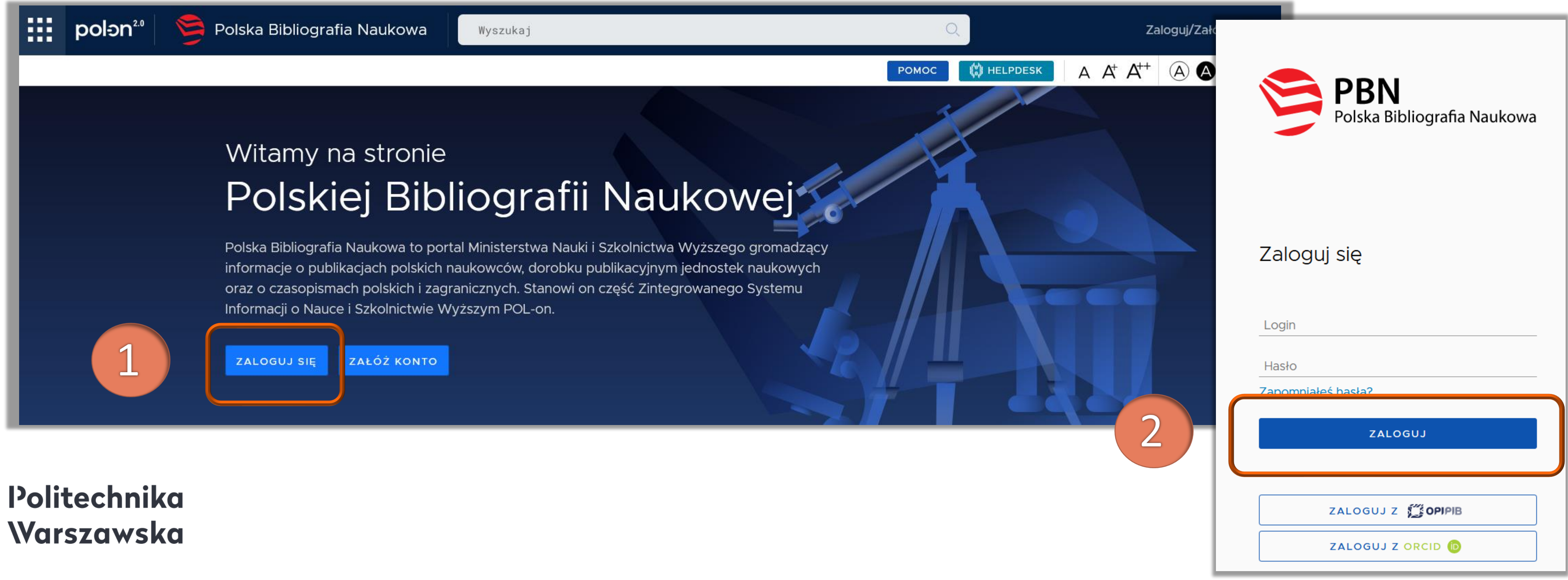

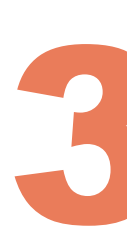

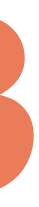

### Powiązanie konta PBN z rekordem osoby w systemie POL-on

### W sekcji **Podłącz profil** kliknij **POL-on**

| Twój Profil      |                 |         |
|------------------|-----------------|---------|
|                  |                 |         |
|                  | Login           | imię.na |
|                  | Imię            | Imię    |
|                  | Drugie Imię     |         |
|                  | Nazwisko        | Nazwis  |
|                  |                 |         |
|                  |                 |         |
| Podłącz konto do | danych z POL-on |         |
|                  |                 |         |
|                  |                 |         |
|                  |                 |         |
|                  |                 |         |
|                  |                 |         |

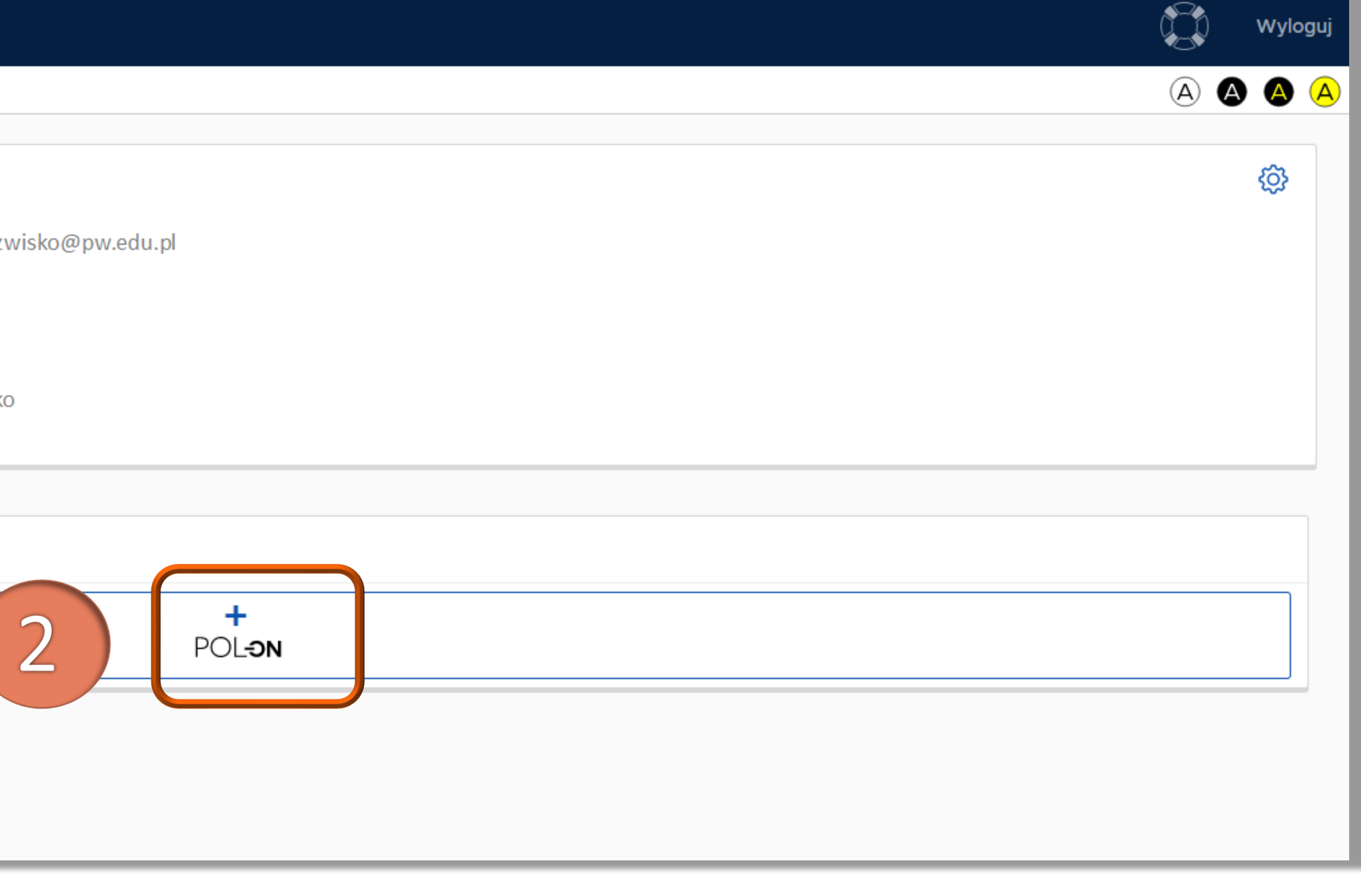

### Powiązanie konta PBN z rekordem osoby w systemie POL-on

Wprowadź swój numer PESEL i kliknij Podłącz. W przypadku obcokrajowców bez numeru PESEL należy podać kod kraju pochodzenia dokumentu i numer dokumentu\*

#### Utwórz profil autora

Wpisz swój numer PESEL albo kod kraju i num podstawie wyszukamy Cię w bazie POL-on i p konta. Jeżeli nie znajdujesz się w baze POL-on autora niepowiązany z bazą.

Utworzenie profilu autora - powiązanegoi z PC zweryfikowanie numeru ORCID w bazie oraz z także wysyłaniem ich do ORCID.

PESEL/Kod kraju i nr dokumentu

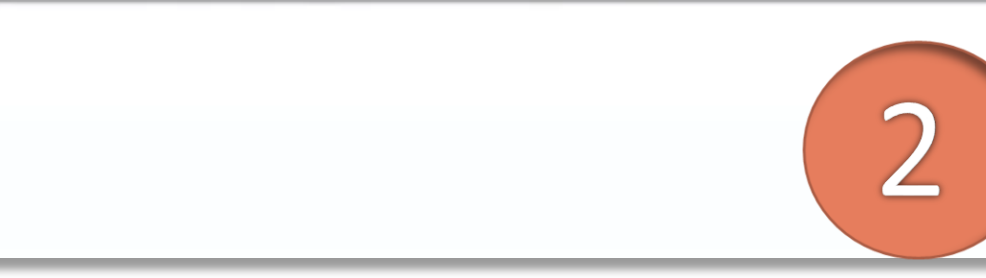

#### Politechnika Warszawska

\* Należy wprowadzić dwuliterowy kod kraju, który wydał dokument a następnie (bez żadnej spacji) numer dokumentu w identycznej formie jaka wprowadzono do systemu POL-on. Np: - kraj wydania dokumentu "Polska", numer dokumentu w POL-on "123xyx123" – w okienko należy wprowadzić "PL123xyx123"

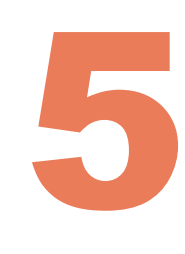

| $\times$                                                                                   |
|--------------------------------------------------------------------------------------------|
| ner dokumentu - na tej<br>oodłączymy profil do Twojego<br>n, będziesz mógł utworzyć profil |
| OL-on czy nie - pozwala na<br>zarządzanie swoimi publikacjami,                             |
| ANULUJ                                                                                     |

### Powiązanie konta PBN z rekordem osoby w systemie POL-on

#### Dane z POL-on zostały powiązane z kontem PBN

| polən².º 🦻 Polska Biblio         | ografia Naukowa |                         | Wyloguj   |
|----------------------------------|-----------------|-------------------------|-----------|
| woje konto Twoje aplikacje       |                 |                         | A A A     |
|                                  |                 |                         | <u>نې</u> |
|                                  | Login           | imię.nazwisko@pw.edu.pl |           |
|                                  | Imię            | Imię                    |           |
|                                  | Drugie Imię     |                         |           |
|                                  | Nazwisko        | Nazwisko                |           |
|                                  |                 |                         |           |
|                                  |                 |                         |           |
| Połączenie z POL-o               | n               |                         |           |
| <b>PBN-ID</b> : 5e709409878c28   | 3a0473b53fe     |                         |           |
| <b>Imię i Nazwisko:</b> Imię i N | azwisko         |                         |           |
| Tytuł naukowy dr                 |                 |                         |           |
| Jednostki Naukowe:               |                 |                         |           |
| Nazwa jednostki                  |                 |                         |           |
|                                  |                 |                         |           |
|                                  | 1               |                         |           |
| TWÓJ PROFIL AUTORA               | ]               |                         |           |

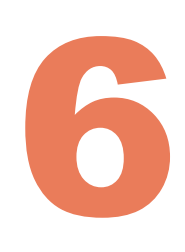

### Na dole ekranu w sekcji Połączone konta kliknij przycisk ORCID

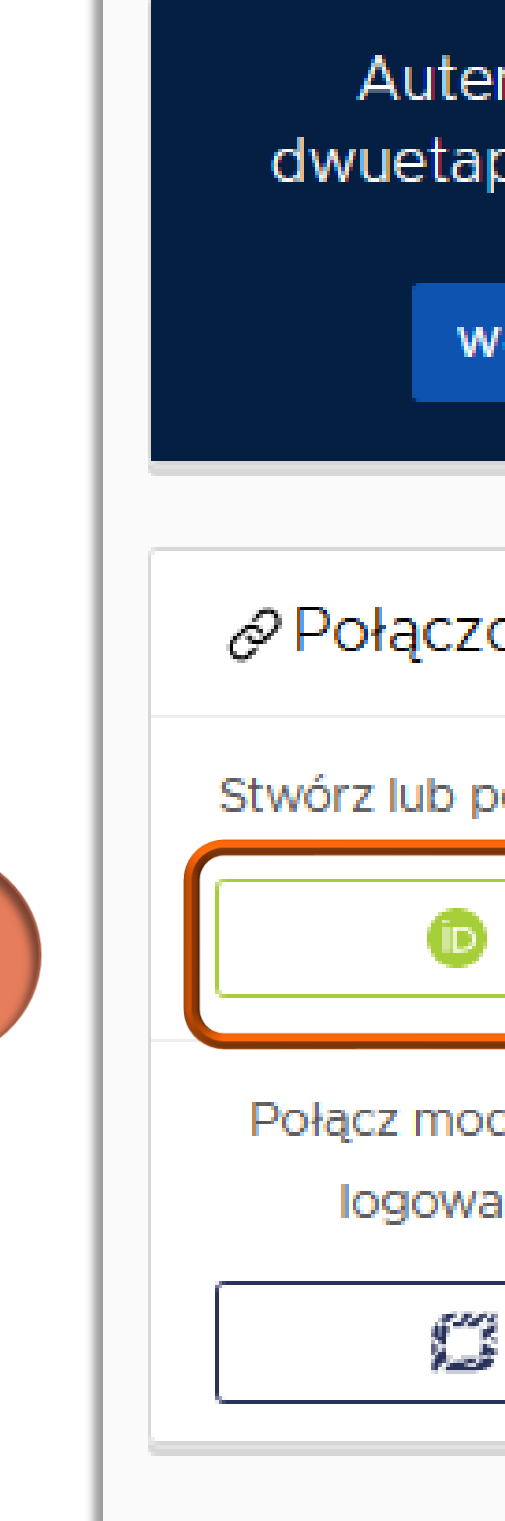

2

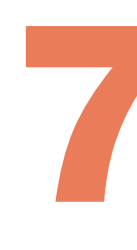

| ntykacja        |  |
|-----------------|--|
| oowa (2FA)      |  |
|                 |  |
| ŁĄCZ            |  |
|                 |  |
|                 |  |
| one konta       |  |
|                 |  |
|                 |  |
|                 |  |
| ORCID           |  |
|                 |  |
| duk centralnego |  |
|                 |  |
| INIA OPI PIB    |  |
| OPIPIB          |  |
|                 |  |
|                 |  |

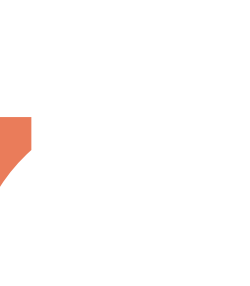

Jesteś już poza systemem PBN. Ponieważ przeszedłeś na platformę ORCID z poziomu PBN to po wprowadzeniu loginu i hasła to powiązanie zostanie utworzone. Na tym etapie możesz założyć konto, jeżeli nie posiadasz identyfikatora ORCID<sup>\*</sup> (opcja Register)

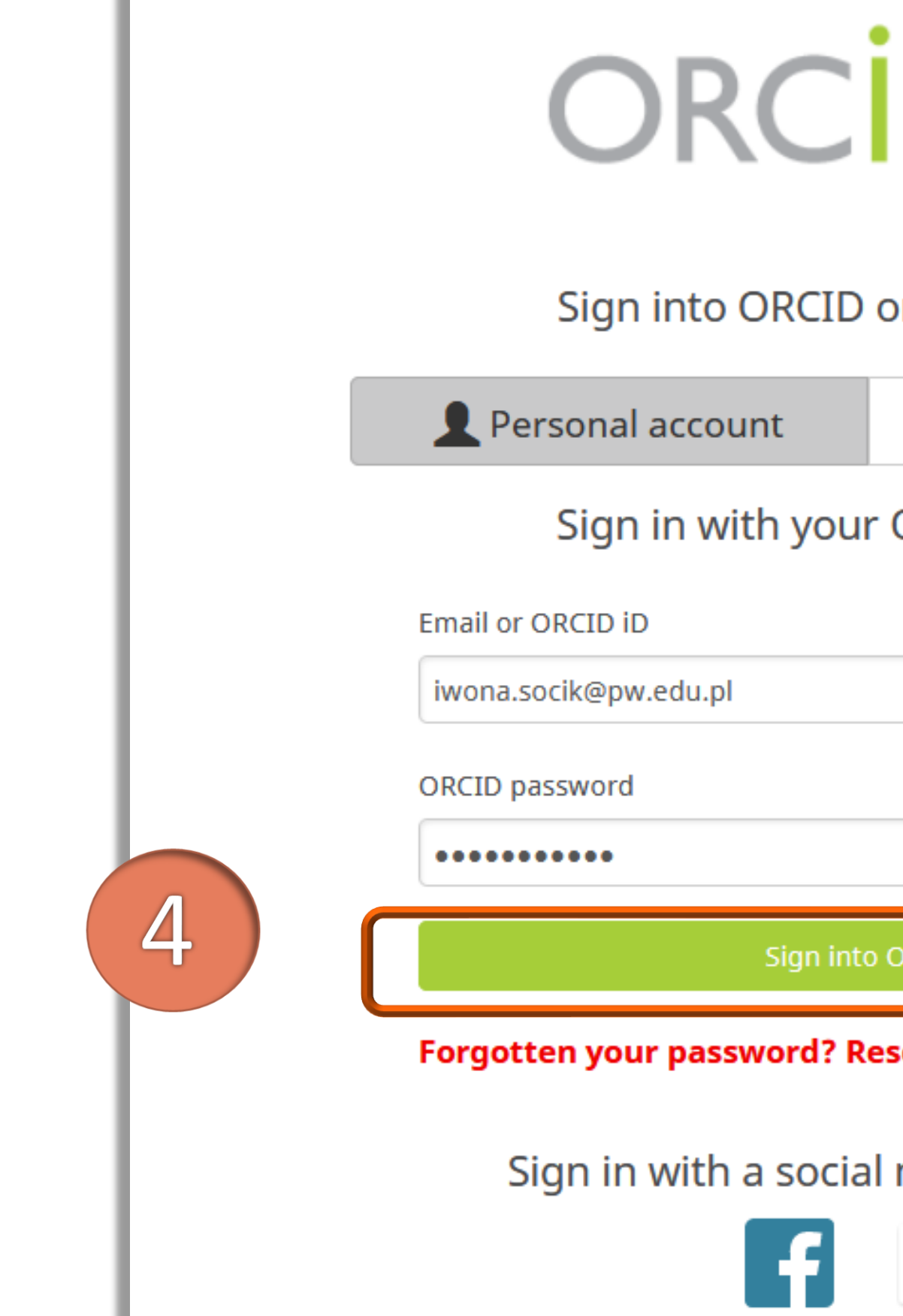

#### Politechnika Warszawska

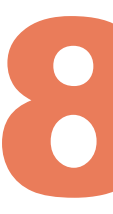

| D                       |
|-------------------------|
| or Register now         |
| m Institutional account |
| ORCID account           |
|                         |
|                         |
|                         |
| ORCID                   |
| set it here             |
| media account 📀         |
| G                       |

<sup>\*</sup> Więcej na temat zakładania konta w prezentacji <u>Jak zarejestrować się w</u> <u>ORCID i otrzymać swój unikalny numer</u>

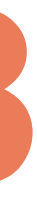

twój ORCID iD zostanie automatycznie powiązany z twoim kontem w PBN

### ORCID

Jesteś obecnie zalogowany jako:

Iwona Socik https://orcid.org/0000-0001-5777-8727

WYLOGUJ SIĘ

Narodowy Instytut Przetwarzania Ir poprosił o następujący dostęp do Twojeg

Odaj / zaktualizuj swoje działania powiazania itp.)

Przeczytaj swoje informacje z wido Zaufane organizacje

Autoryzuj do

Odmówić dost

Po upoważnieniu organizacja ta będzie miał ORCID, jak opisano powyżej i opisano bardzi prywatności ORCID.

#### Politechnika Warszawska

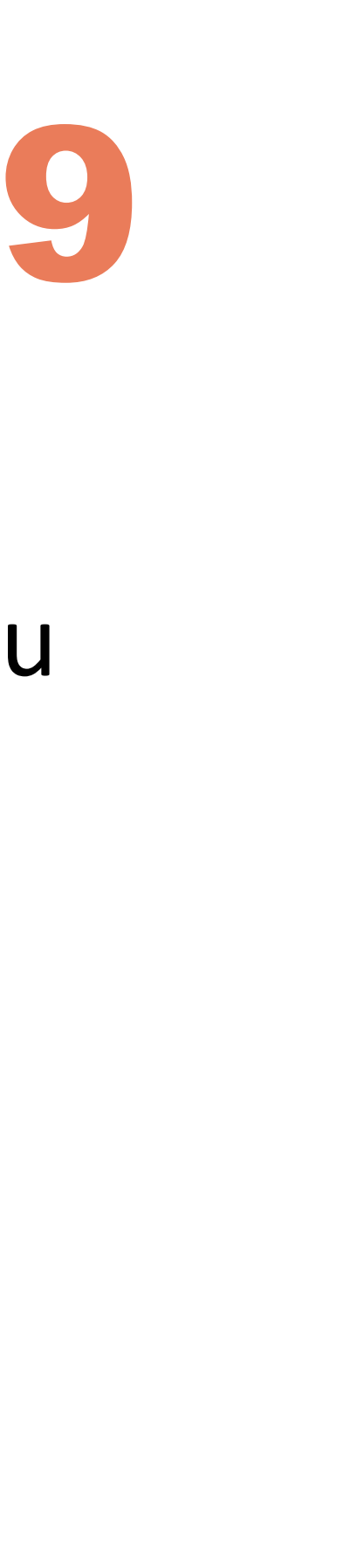

### Zaakceptuj autoryzacje systemu PBN wybierając przycisk "Authorize" – dzięki temu

| Autoryzuj dostęp                                                                                                    |  |
|----------------------------------------------------------------------------------------------------|--|
|                                                                                                    |  |
| 7                                                                                                    |  |
|                                                                                                    |  |
| nformacji 🧿                                                                                                    |  |
| go rekordu ORCID:                                                                                                    |  |
| badawcze (prace,                                                                                                    |  |
| cznością ustawioną na                                                                                                    |  |
|                                                                                                    |  |
| stęp                                                                                                    |  |
| :ępu                                                                                                    |  |
| a dostęp do Twojego rekordu<br>iej szczegółowo w <b>polityce</b>                                                                           |  |
| go rekordu ORCID:<br>badawcze (prace,<br>cznością ustawioną na<br>stęp<br>a dostęp do Twojego rekordu<br>iej szczegółowo w <b>polityce</b> |  |

Ważne jest to, żeby na profilu ORCID, w ustawieniach widoczności konta, wybrać opcję **Everyone**. Dzięki temu będzie możliwość komunikacji pomiędzy PBN a ORCID czyli będzie możliwość wysyłania publikacji na konto w ORCID i pobierania z ORCID do PBN. Docelowo po wyrażeniu zgód ta komunikacja będzie mogła przebiegać automatycznie. Autor nie będzie musiał fizycznie przesyłać tych publikacji i pobierać tylko te systemy będą się synchronizowały i wymieniały informacjami

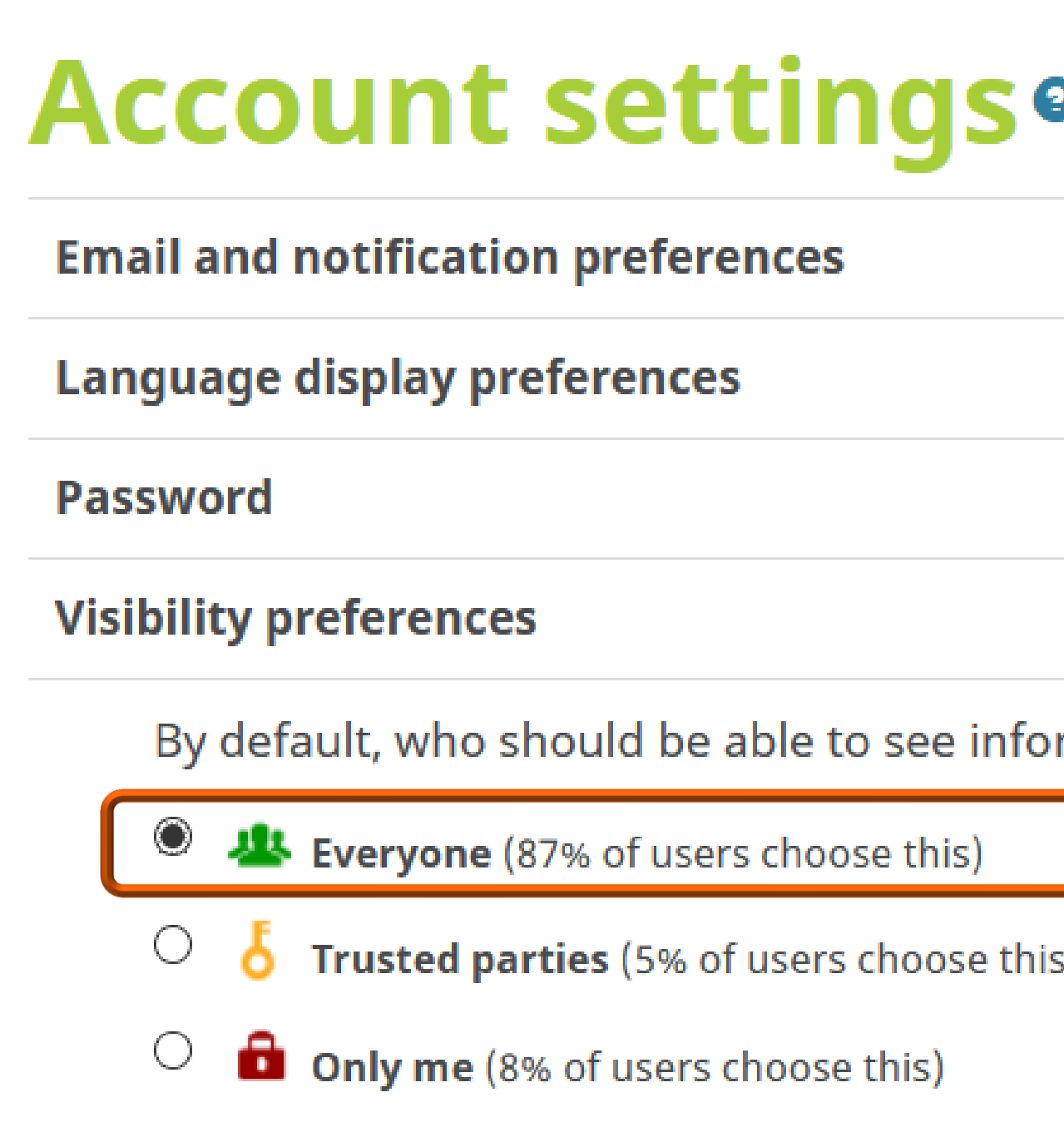

| 2                                    |
|--------------------------------------|
| Edit                                 |
| Edit                                 |
| Edit                                 |
| Hide                                 |
| ormation added to your ORCID Record? |
| s)                                   |

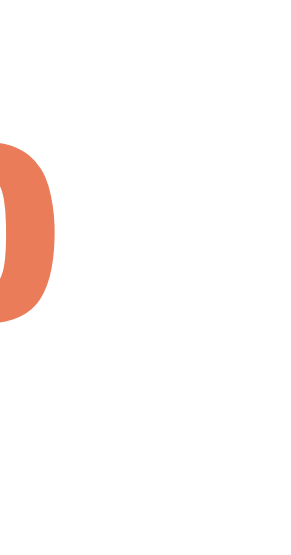

pojawiają się na koncie w PBN

dwu Integra OR( Identyfi ohttps:/ /0000-( 💭 OPIP Login O

Politechnika Warszawska

### Nastąpiło powiązanie konta ORCID z kontem PBN. Informacje o koncie ORCID

| utentykacja<br>etapowa (2                           | a<br>FA) |
|-----------------------------------------------------|----------|
| WEACZ                                               |          |
| acje zewnęt                                         | rzne     |
| CID                                                 | ⑪        |
| <b>kator ORCID:</b><br>//orcid.org<br>0001-5777-872 | 27       |
| PIB<br>PI PIB:                                      | Û        |
|                                                     |          |

11

Integracja konta PBN z ORCID daje dodatkowo możliwość logowania się do PBN również za pomocą loginu i hasła używanego na platformie ORCID

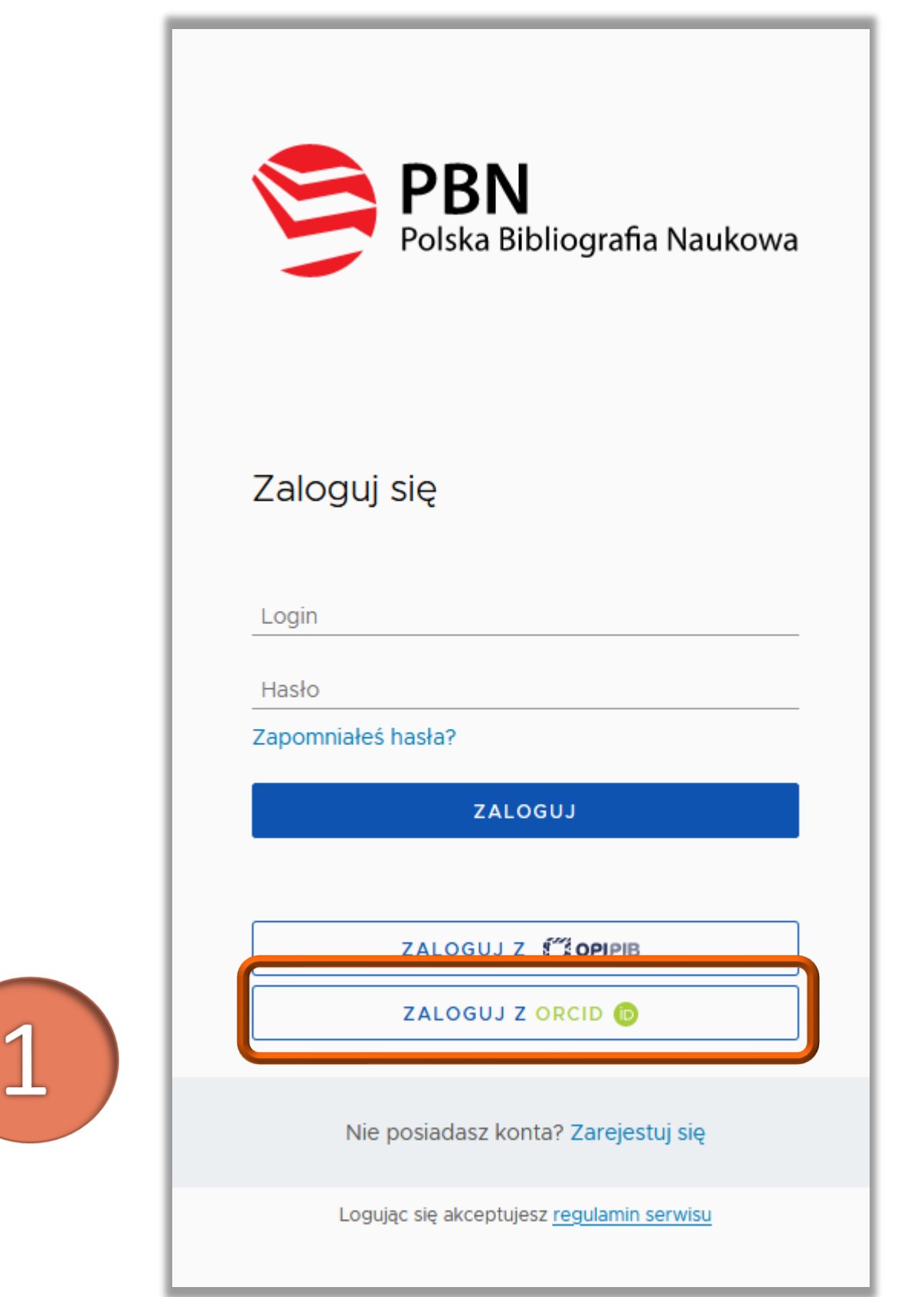

| ORCID                                  |
|----------------------------------------|
| Sign into ORCID or <b>Register now</b> |
| Personal account                       |
| Sign in with your ORCID account        |
| Email or ORCID iD                      |
| iwona.socik@pw.edu.pl                  |
| ORCID password                         |
| ••••••                                 |
| Sign into ORCID                        |
| Forgotten your password? Reset it here |
| Sign in with a social media account 😨  |
| G Sign in with Google                  |
|                                        |

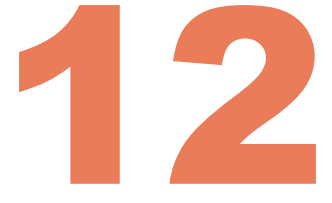

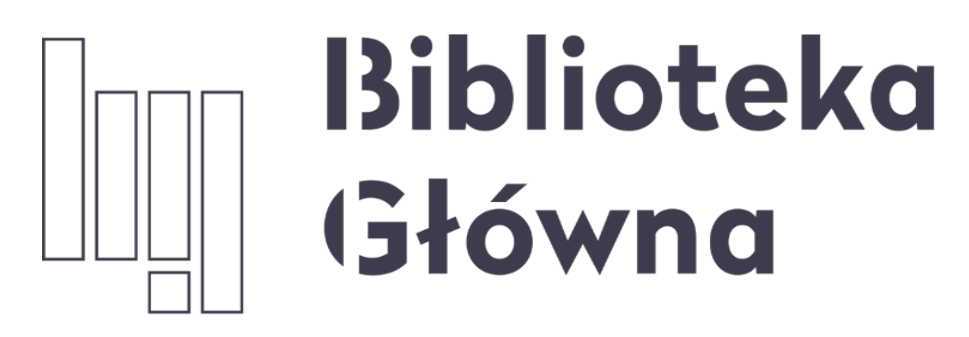

POLITECHNIKA WARSZAWSKA

Jeżeli masz dodatkowe pytania skontaktuj się z nami **repozytorium.bg@pw.edu.pl** lub z zespołem <u>helpdesk PBN</u> za pośrednictwem systemu zgłoszeń

Politechnika Warszawska 13

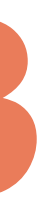